### **Online Transcript Application System Guide**

| 國立合潛師範大學 🛞                                                                                                    | NTNU                                                                                                 |
|----------------------------------------------------------------------------------------------------|----------------------------------------------------------------------------------------------------|
| National Taiwan Normal University                                                                                                    | founded in 1946                                                                                      |
|                                                                                                    | Online Transcript Application System                                                                 |
| Log in                                                                                                    |                                                                                                    |
| Student ID number:<br>Password<br>(default: ARC number):<br>Captcha code:<br><b>b</b> s a b<br>Refresh captcha<br>(Default: ARC number): |                                                                                                    |
| (1) If you are unable to apply due to incomplete of                                                                                      | r missing documentation, please click "forgot student ID" and fillin the relevant information.       |
| undergraduates please contact Division of Registr                                                                                        | / tel: 7749-1077.                                                                                    |
| M.A. and Ph.D students please contact Division of                                                                                        | Graduate Studies, tel: 7749-1107                                                                     |
| (2) Students who have graduated and whose ARC                                                                                            | numbers haven't existed in the system,                                                               |
| undergraduates please contact Division of Registry                                                                                       | /: lusialee@ntnu.edu.tw                                                                              |
| M.A. and Ph.D students please contact Division of                                                                                        | Graduate Studies: cindywings@ntnu.edu.tw                                                             |
| Chinese-English Transcript Application Form                                                                                              |                                                                                                    |
| Degree Certificate Application Form                                                                                                    |                                                                                                    |
| (3) Applying on the applicant's behalf without auth<br>the law.                                                                          | norization or consent of the parties involved is criminal behavior and will be punished according to |
|                                                                                                    |                                                                                                    |

**Sterp 1**: Log in. Input student ID number, password, and captcha code.

If you had forgotten the student ID number, you can click the button of "Forgot student ID".

| 國立合灣師範大學<br>National Taiwan Normal University                                                                                                    | NTNU<br>founded in 1946<br>Online Transcript                                 |
|----------------------------------------------------------------------------------------------------|------------------------------------------------------------------------------|
| Log in                                                                                                    |                                                                              |
| Student ID number:       Password         Password       (default: ARC number):         Captcha code:       Password         b s a b       Refresh captcha                                                         |                                                                              |
| <ul> <li>Apply</li> <li>Track and Verify</li> <li>login</li> <li>Forgot student ID</li> <li>(1) If you are unable to apply due to incomplete</li> <li>A staff member will later contact you, or you can</li> </ul> | or missing documentation, please click "for<br>contact the following people: |

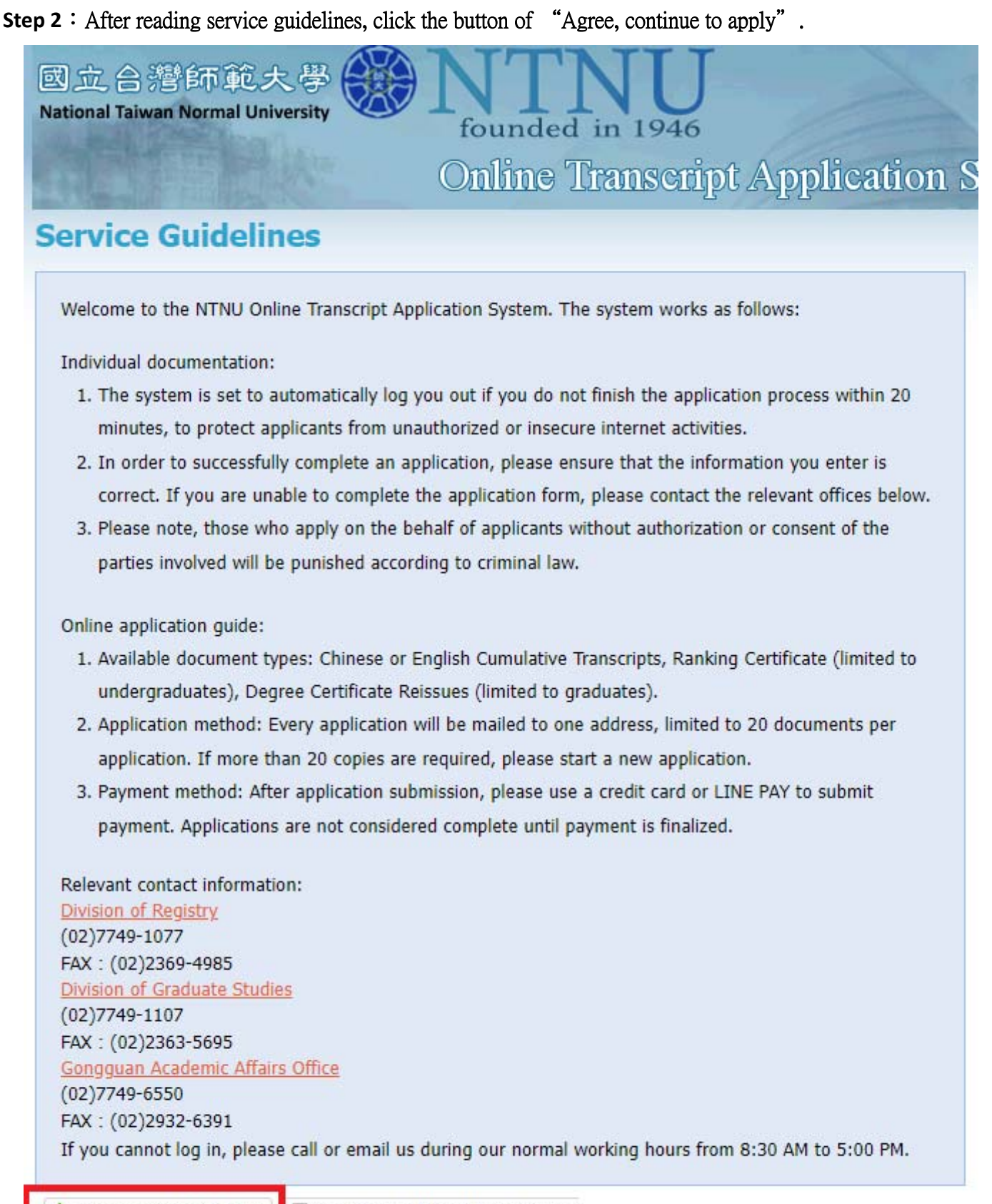

Agree, continue to apply Cancel, abandon application(sign o

#### Step 3 : Confirm the information.

| ≠⊥ <i>1</i> /1  | -         |  |
|-----------------|-----------|--|
| Student ID:     | 41070001H |  |
| Chinese name:   | 陳美委       |  |
| Department:     | 電機系       |  |
| Student status: | 在校生       |  |
|                 |           |  |

#### **Step 4**: Click the button of "Add an item".

| 國立合潛師<br>National Taiwan No                  | F範大學 🛞 NT<br>rmal University Online    | Transe          | J<br>ript A | Application System |  |
|----------------------------------------------|----------------------------------------|-----------------|-------------|--------------------|--|
| Session timeout: 1                           | 042 seconds                            |                 |             |                    |  |
| Application                                  | Overview                               |                 |             |                    |  |
| Application Overvio                          | ew(list)                               |                 |             |                    |  |
| 🔘 Add an item 🤤                              | Delete an item 🔺 next 📲 Cancel applica | ation (log out) |             |                    |  |
| Student ID                                   | Application item                       | Price           | Quantity    | Subtotal           |  |
|                                              |                                        |                 |             |                    |  |
| Seal or not? (NT\$5 I<br>documents per seal) | handling fee per seal, maximum of 5    |                 |             |                    |  |
| Yes                                          | Number of seal:                        |                 |             |                    |  |

| ppiloación overv                                    | iew(list)                                                                                                    |      |        |          |          |
|-----------------------------------------------------|----------------------------------------------------------------------------------------------------|------|--------|----------|----------|
| 😳 Add an item (                                     | 🕽 Delete an item 🛛 🔶 next 🛛 🖣 Cancel application (                                                                                                    | (log | g out) |          |          |
| Student ID                                          | Application item                                                                                                    |      |        | Quantity | Subtotal |
| ☑ 41070001H                                         |                                                                                                    | ~    | 0      | 1        | 0        |
|                                                     | English Cumulative Transcript ( Score ) ( For<br>the enrollment before 103 Academic Year only<br>)<br>English Cumulative Transcript ( Grade )<br>Cumulative Ranking Certificate<br>(undergraduates only)<br>Current Semester Ranking Certificate<br>(undergraduates only)<br>Reissue Chinese-English Degree Certificate<br>(graduates only)<br>English Degree Conferral Certificate<br>Chinese Current Semester Transcript (current<br>students only) | •    |        |          |          |
| Seal or not? (NT\$5<br>documents per seal )<br>☑ No | Chinese Current Semester Transcript (current<br>students only)<br>handling fee per seal, maximum of 5                                                                                                    | •    |        |          |          |

#### Step 5: Input the data.

| lailing                                                                                                    |                                                                                                    |                                                                                                    |
|----------------------------------------------------------------------------------------------------|----------------------------------------------------------------------------------------------------|----------------------------------------------------------------------------------------------------|
| Domestic (mainland Taiwan,                                                                                                    | Penghu, Kinmen and Matsu) (or                                                                              | rdinary registered mail)                                                                                            |
| USA/Canada (Via registered                                                                                                    | air mail, please contact us for th                                                                         | ne shipping fee.)                                                                                                   |
| ] Hong Kong/Macao (Via regis                                                                                                    | tered air mail, please contact us                                                                          | for the shipping fee.)                                                                                              |
| Asia (including China)/Ocear                                                                                                    | nia (Via registered air ma <mark>il</mark> , pleas                                                         | e contact us for the shipping fee.)                                                                                 |
| Europe/Africa/Central South                                                                                                    | America (Via registered air mail,                                                                          | , please contact us for the shipping fee.)                                                                          |
| lecipient:                                                                                                    |                                                                                                    | To appropriately display the webpage content, please use the<br>traditional Chinese and / or English input systems. |
| Recipient's phone Number:                                                                                                    |                                                                                                    |                                                                                                    |
|                                                                                                    |                                                                                                    |                                                                                                    |
| Postal code:                                                                                                    |                                                                                                    |                                                                                                    |
| Postal code:<br>Address:<br>Please confirm your mailing add                                                                                                    | dress is correct,                                                                                          | due to incorrect mailing information                                                                                |
| Postal code:<br>Address:<br>Please confirm your mailing add<br>is NTNU is not responsible if th<br>Contact Method                                                                                                    | dress is correct,<br>e applications cannot be mailed                                                       | due to incorrect mailing information.                                                                               |
| Postal code:<br>Address:<br>Yease confirm your mailing add<br>is NTNU is not responsible if th<br>Contact Method<br>Contact number (day/night):                                                                                        | dress is correct,<br>e applications cannot be mailed                                                       | due to incorrect mailing information.                                                                               |
| Postal code:<br>Address:<br>Please confirm your mailing add<br>as NTNU is not responsible if th<br>Contact Method<br>Contact number (day/night):<br>Cell phone:                                                                        | dress is correct,<br>e applications cannot be mailed                                                       | due to incorrect mailing information.                                                                               |
| Postal code:<br>Address:<br>Please confirm your mailing add<br>ss NTNU is not responsible if th<br>Contact Method<br>Contact number (day/night):<br>Cell phone:<br>E-mail:                                                             | dress is correct,<br>e applications cannot be mailed                                                       | due to incorrect mailing information.                                                                               |
| Postal code:<br>Address:<br>Please confirm your mailing add<br>as NTNU is not responsible if th<br>Contact Method<br>Contact number (day/night):<br>Cell phone:<br>E-mail:<br>English Name:                                            | dress is correct,<br>e applications cannot be mailed                                                       | due to incorrect mailing information.                                                                               |
| Postal code:<br>Address:<br>Please confirm your mailing add<br>as NTNU is not responsible if th<br>Contact Method<br>Contact number (day/night):<br>Cell phone:<br>E-mail:<br>English Name:<br>An English name is required wh          | dress is correct,<br>e applications cannot be mailed<br>CHEN, Mei-Wen<br>en ordering English Transcripts ( | due to incorrect mailing information.                                                                               |
| Postal code:<br>Address:<br>Please confirm your mailing add<br>is NTNU is not responsible if th<br>Contact Method<br>Contact number (day/night):<br>Cell phone:<br>E-mail:<br>English Name:<br>An English name is required wh<br>Note: | dress is correct,<br>e applications cannot be mailed<br>CHEN, Mei-Wen<br>en ordering English Transcripts o | due to incorrect mailing information.                                                                               |
| iostal code:<br>Iddress:<br>Iease confirm your mailing add<br>s NTNU is not responsible if th<br>Contact Method<br>Contact number (day/night):<br>cell phone:<br>-mail:<br>inglish Name:<br>in English name is required wh<br>lote:    | dress is correct,<br>e applications cannot be mailed<br>CHEN, Mei-Wen<br>en ordering English Transcripts ( | due to incorrect mailing information.                                                                               |

In response to the increase in shipping prices caused by the COVID-19 epidemic, the Chunghwa Post announced that an emergency surcharge will be added to international mail from February 1, 2022. Please refer to <u>Chunghwa Post website/download area/other downloads</u>.

| Order Detail(list)                                                    |                                                   |                |              |                                                        |
|-----------------------------------------------------------------------|---------------------------------------------------|----------------|--------------|--------------------------------------------------------|
| Student ID * Order Item                                               |                                                   | Price          | Quantity     | Subtotal                                               |
| ∃ Order Details below                                                 |                                                   |                |              |                                                        |
| Postage(Domesti                                                       | c 1 orders)                                       | 36             | 1            | 36                                                     |
| 41070001H Chinese Cumulat                                             | ive Transcript                                    | 10             | 1            | 10                                                     |
|                                                                       |                                                   |                |              | You've ordered a total of 1 documents, subtotal NT\$46 |
| Mailing                                                               |                                                   |                |              |                                                        |
| 🗹 Domestic (mainland Taiwan, 🛙                                        | Penghu, Kinmen and Matsu) (or                     | rdinary regi   | stered ma    | il)                                                    |
| 🔲 USA/Canada (Via registered a                                        | ir mail, please contact us for th                 | ne shipping    | fee.)        |                                                        |
| 🔲 Hong Kong/Macao (Via regist                                         | ered air mail, please contact us                  | for the shi    | pping fee.   |                                                        |
| Asia (including China)/Oceani                                         | a (Via registered air mail, pleas                 | e contact u    | is for the s | hipping fee.)                                          |
| Europe/Africa/Central South /                                         | America (Via registered air mail                  | nlesse cor     | ntact us fo  | r the shinning fee )                                   |
| Pecinient:                                                            | RoyChen                                           | , picase coi   |              | and shipping recty                                     |
| Recipient.                                                            | 0012 245079                                       |                |              |                                                        |
| Recipient's phone Number:                                             | 0912-345676                                       |                |              |                                                        |
| Postal code:                                                          | 112                                               |                |              |                                                        |
| Address:                                                              | aaa                                               |                |              |                                                        |
| Please confirm your mailing addr<br>as NTNU is not responsible if the | ress is correct,<br>applications cannot be mailed | due to inco    | orrect maili | ng information.                                        |
| Contact Method                                                        |                                                   |                |              |                                                        |
| Contact number (dav/night):                                           | 0912-345678                                       |                |              |                                                        |
| Cell phone:                                                           | 0912-345678                                       |                |              |                                                        |
| E-mail:                                                               | Gauss@ntnu.edu.tw                                 |                |              |                                                        |
| English Name:                                                         | CHEN, Mei-Wen                                     |                |              |                                                        |
| An English name is required whe                                       | n ordering English Trans-sister                   | or English 5   | Violoma      | a recommend using the one on your pages - t            |
| An English hame is required whe                                       | an ordering English Transcripts (                 | DI Eligiisti E | /ipioina, w  | e recommend using the one on your passport.            |
| note.                                                                 |                                                   |                |              |                                                        |
|                                                                       |                                                   |                |              |                                                        |
|                                                                       |                                                   |                |              |                                                        |

Sconfirm order submission 🛛 🔂 Edit order details 🛛 🖓 Cancel order (log out)

#### Session timeout: 690 seconds Application confirmation (The application process is not considered complete until the payment process is complete).

| Chudant ID A                                                                                                    | Order Thom                                                                                    |                                                                                                    | Drice                                                                                                    | Quantita                                                                       | Cultivatal                                                                 |
|----------------------------------------------------------------------------------------------------|-----------------------------------------------------------------------------------------------|----------------------------------------------------------------------------------------------------|----------------------------------------------------------------------------------------------------|--------------------------------------------------------------------------------|----------------------------------------------------------------------------|
| Student ID ~                                                                                                    | order Item                                                                                    |                                                                                                    | Price                                                                                                    | Quantity                                                                       | Subtotal                                                                   |
| 🗉 Order Det                                                                                                    | ails below                                                                                    |                                                                                                    |                                                                                                    |                                                                                |                                                                            |
|                                                                                                    | Postage(Dome                                                                                  | estic 1 orders)                                                                                                    | 36                                                                                                    | 1                                                                              | 36                                                                         |
| 41070001H                                                                                                    | Chinese Cumu                                                                                  | lative Transcript                                                                                                    | 10                                                                                                    | 1                                                                              | 10                                                                         |
|                                                                                                    |                                                                                               |                                                                                                    |                                                                                                    |                                                                                | You've ordered a total of 1 documents, subtotal<br>NT\$46                  |
| Mailing                                                                                                    |                                                                                               |                                                                                                    |                                                                                                    |                                                                                |                                                                            |
| ☑ Domestic (                                                                                                    | mainland Taiwa                                                                                | n, Penghu, Kinmen and Mat                                                                                                    | tsu) (ordinary regi                                                                                                    | stered ma                                                                      | il)                                                                        |
|                                                                                                    |                                                                                               |                                                                                                    |                                                                                                    |                                                                                |                                                                            |
| USA/Canad                                                                                                    | la (Via registere                                                                             | d air mail, please contact u                                                                                                    | s for the shipping                                                                                                    | fee.)                                                                          |                                                                            |
| USA/Canac                                                                                                    | la (Via registere<br>I/Macao (Via reg                                                         | d air mail, please contact u<br>iistered air mail, please con                                                                                                    | s for the shipping<br>tact us for the shi                                                                                                    | fee.)<br>pping fee.                                                            | )                                                                          |
| USA/Canac                                                                                                    | la (Via registere<br>I/Macao (Via reg<br>ding <b>Applicat</b>                                 | d air mail, please contact u<br>istered air mail, please con<br><b>ion confirmation</b>                                                                                                    | s for the shipping<br>tact us for the shi                                                                                                    | fee.)<br>pping fee.)                                                           | )                                                                          |
| USA/Canac<br>Hong Kong<br>Asia (incluc<br>Europe/Afr                                                                                                | da (Via registere<br>I/Macao (Via reg<br>ding Applicat<br>ica/C 9                             | d air mail, please contact u<br>iistered air mail, please con<br>ion confirmation<br>Please confirm there are r                                                                                                    | s for the shipping<br>tact us for the shi                                                                                                    | fee.)<br>pping fee.)<br>lick Yes to                                            | ) X                                                                        |
| USA/Canac<br>Hong Kong<br>Asia (incluc<br>Europe/Afr<br>Recipient:                                                                                  | da (Via registere<br>I/Macao (Via reg<br>ding Applicat<br>ica/C ?                             | d air mail, please contact u<br>iistered air mail, please con<br>ion confirmation<br>Please confirm there are r<br>If you need to edit order i                                                                                                    | s for the shipping<br>tact us for the shi<br>no mistakes, and c<br>info, click No.                                                                       | fee.)<br>pping fee.<br>dick Yes to                                             | ) Submit.                                                                  |
| USA/Canac<br>Hong Kong<br>Asia (incluc<br>Europe/Afr<br>Recipient:<br>Recipient's ph                                                                | da (Via registere<br>/Macao (Via reg<br>ding Applicat<br>ica/C ?<br>one l                     | d air mail, please contact u<br>iistered air mail, please con<br>ion confirmation<br>Please confirm there are r<br>If you need to edit order i<br>Please note!! You can pay                                                                                     | s for the shipping<br>tact us for the shi<br>no mistakes, and c<br>info, click No.                                                                       | fee.)<br>pping fee.<br>dick Yes to<br>on requesi                               | ) o submit. ts at once, but applications are not                           |
| USA/Canac<br>Hong Kong<br>Asia (incluc<br>Europe/Afr<br>Recipient:<br>Recipient's ph                                                                | da (Via registere<br>I/Macao (Via reg<br>ding Applicat<br>ica/C ?<br>one I                    | d air mail, please contact u<br>iistered air mail, please con<br>iion confirmation<br>Please confirm there are r<br>If you need to edit order i<br>Please note!! You can pay<br>considered complete until                                                       | s for the shipping<br>tact us for the shi<br>no mistakes, and c<br>info, click No.<br>multiple applicati<br>payment is comp                              | fee.)<br>pping fee.<br>lick Yes to<br>on request<br>lete.                      | )<br>o submit.<br>ts at once, but applications are not                     |
| USA/Canac<br>Hong Kong<br>Asia (incluc<br>Europe/Afr<br>Recipient:<br>Recipient's ph<br>Postal code:                                                | la (Via registere<br>/Macao (Via reg<br>ding Applicat<br>ica/C 2<br>one I                     | d air mail, please contact u<br>iistered air mail, please con<br>iion confirmation<br>Please confirm there are r<br>If you need to edit order i<br>Please note!! You can pay<br>considered complete until                                                       | s for the shipping<br>tact us for the shi<br>no mistakes, and c<br>info, click No.<br>multiple applicati<br>payment is comp                              | fee.)<br>pping fee.<br>dick Yes to<br>on request<br>lete.                      | )<br>o submit.<br>ts at once, but applications are not                     |
| USA/Canac<br>Hong Kong<br>Asia (incluc<br>Europe/Afr<br>Recipient:<br>Recipient's ph<br>Postal code:<br>Address:                                    | da (Via registere<br>/Macao (Via reg<br>ding Applicat<br>ica/C 2<br>one I                     | d air mail, please contact u<br>iistered air mail, please con<br>ion confirmation<br>Please confirm there are r<br>If you need to edit order i<br>Please note!! You can pay<br>considered complete until                                                        | s for the shipping<br>tact us for the shi<br>no mistakes, and c<br>info, click No.<br>multiple applicati<br>payment is comp<br>Yes                       | fee.)<br>pping fee.<br>lick Yes to<br>on request<br>lete.<br>No                | )<br>o submit.<br>ts at once, but applications are not                     |
| USA/Canac<br>Hong Kong<br>Asia (incluc<br>Europe/Afr<br>Recipient:<br>Recipient's ph<br>Postal code:<br>Address:<br>Please confirm<br>as NTNU is no | da (Via registere<br>/Macao (Via reg<br>ding Applicat<br>ica/C 2<br>one I<br>t responsible if | d air mail, please contact u<br>iistered air mail, please con<br>iion confirmation<br>Please confirm there are r<br>If you need to edit order i<br>Please note!! You can pay<br>considered complete until<br>ddress is correct,<br>the applications cannot be i | s for the shipping<br>tact us for the shi<br>no mistakes, and o<br>info, click No.<br>multiple applicati<br>payment is comp<br>Yes<br>mailed due to inco | fee.)<br>pping fee.<br>dick Yes to<br>on request<br>lete.<br>No<br>vrrect mail | )<br>p submit.<br>ts at once, but applications are not<br>ing information. |

## **Online Transcript Application System**

# Application Confirmation page (Applications are only complete once payment is finalized)

founded in 1946

國立合禮師範大學 National Taiwan Normal University

Via registered air mail, please contact us for the shipping fee: In response to the increase in shipping prices caused by the COVID-19 epidemic, the Chunghwa Post announced that an emergency surcharge will be added to international mail from February 1, 2022. Please refer to <u>Chunghwa Post</u> website/download area/other downloads.

| Orde   | r(list)              |                 |                          |              |              |                   |                     |                      |                  |
|--------|----------------------|-----------------|--------------------------|--------------|--------------|-------------------|---------------------|----------------------|------------------|
| VS     | elect all unpaid ap  | oplications     | 🗍 Next, payment 🥥        | Delete unp   | aid applicat | ion request 📢     | Continue anoth      | er application 🕌     | Log out          |
|        |                      |                 |                          | If you v     | want to look | up an applicati   | on's details, pleas | se double click on t | the application. |
|        | Application numb     | Application     | Number of document       | Total price  | Seal or no   | Number of seal    | Pro                 | cessing status       | Tracking nu      |
|        | 202211252201         | 20221125        | 1                        | 46           | No           | 0                 | Арр                 | lication submitted   |                  |
| 4      |                      |                 |                          |              |              |                   |                     |                      | •                |
| Remir  | nder:                |                 |                          |              |              |                   |                     |                      |                  |
| 1.Afte | er payment, the ap   | plication pro   | gress will change to "A  | pplication p | aid", and ap | plications are co | onsidered comple    | ted.                 |                  |
| 2.If   | ou are applying      | for a Degre     | ee Certificate reissue   | e, a copy o  | f your pas   | sport is require  | ed to be mailed     | or electronicall     | y                |
| subm   | itted to Division of | Registry or [   | Division of Graduate St  | udies. After | submission,  | please call the   | relevant office to  | confirm receipt.     |                  |
| Mailin | g Address:           |                 |                          |              |              |                   |                     |                      |                  |
| No.16  | 2, Sec. 1, Heping    | E. Rd., Taipei  | i City, 106, Taiwan (R.C | ).C.)        |              |                   |                     |                      |                  |
| Natio  | nal Taiwan Normal    | University      |                          |              |              |                   |                     |                      |                  |
| Acade  | emic Affairs Office, | first floor se  | rvice counter            |              |              |                   |                     |                      |                  |
| Pleas  | e include your app   | lication numb   | ber                      |              |              |                   |                     |                      |                  |
| Fax n  | umbers:              |                 |                          |              |              |                   |                     |                      |                  |
| Divisi | on of Registry: 02-  | 23694985        |                          |              |              |                   |                     |                      |                  |
| Divisi | on of Graduate Stu   | udies: 02-236   | 35695                    |              |              |                   |                     |                      |                  |
| Gong   | guan Academic Afl    | fairs Office: 0 | 2-29326391               |              |              |                   |                     |                      |                  |
| 3.Spe  | cial circumstances   | aside, applic   | ations are typically pro | cessed and   | mailed with  | in 3-5 business   | days after paym     | ent is received.     |                  |
| Posta  | g <u>e table</u>     |                 |                          |              |              |                   |                     |                      |                  |
| Fee C  | alculation           |                 |                          |              |              |                   |                     |                      |                  |